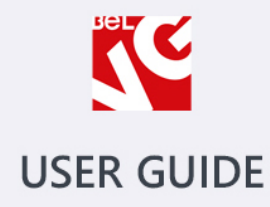

# SHOPSTER

Responsive Prestashop 1.6 Template

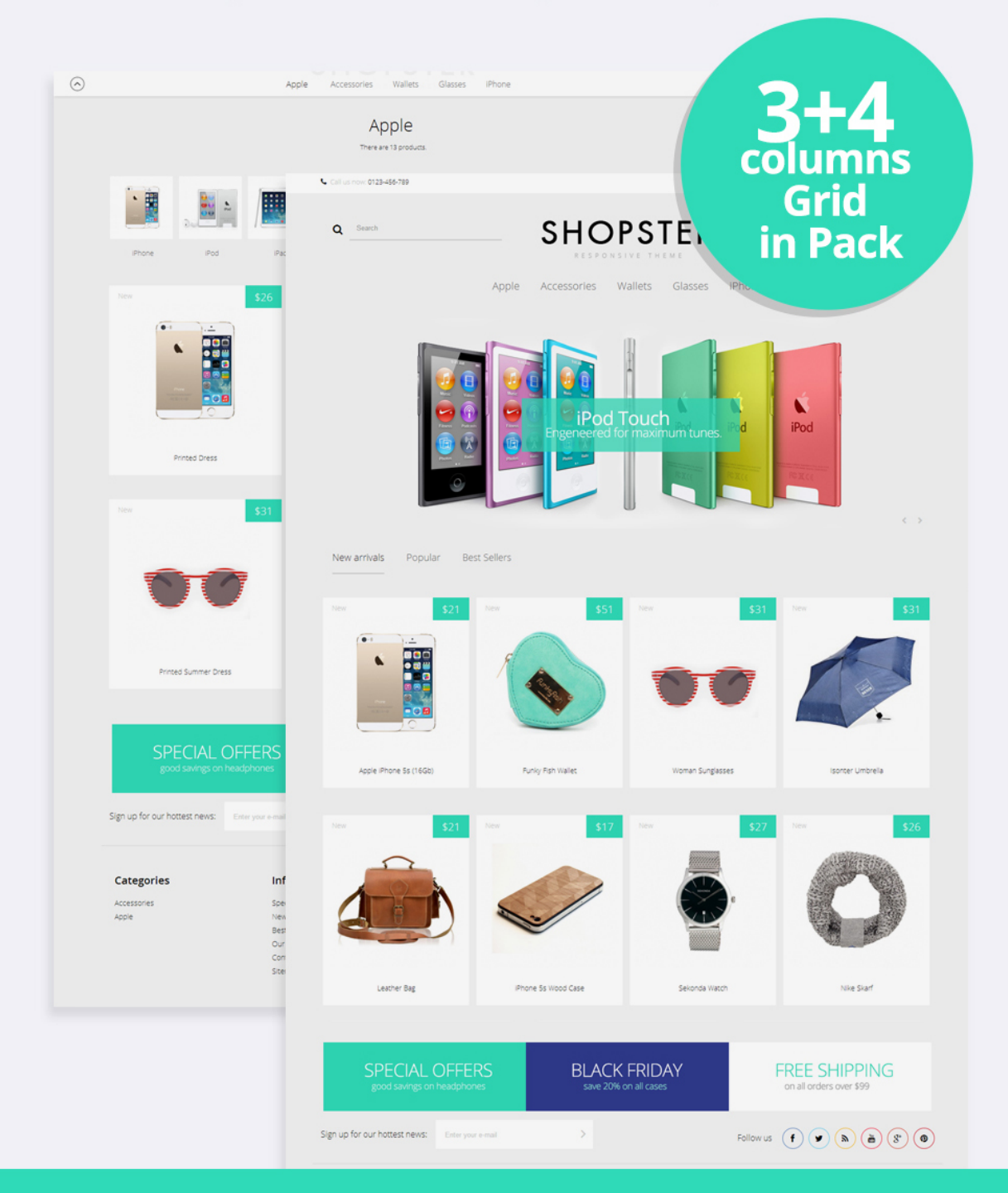

# OUR SUPPORT TEAM: STORE@BELVG.COM, SKYPE: STORE.BELVG

# **Table of Contents**

| 1. Introduction to Shopster Template    | . 3 |
|-----------------------------------------|-----|
| 2. How to Install                       | . 4 |
| 3. How to Install the Scroll Top Module | . 7 |

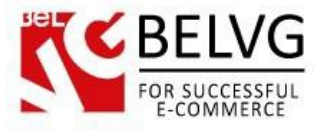

#### 1. Introduction to Shopster - Content First Responsive Prestashop 1.6 Template

Try out a new amazing **Shopster - Content First Responsive Prestashop 1.6 Template**! Shopster is a Prestashop responsive theme which will enhance your store with cool features and perfect intuitive design! The theme is available in two versions that allow arranging products respectively in 3 or 4 columns. Shopster comes up with a built-in Scroll Top module and the fixed-page-header-on-scroll feature, that substantially improve user navigation experience.

The theme also supports CSS transformation effects for product images, banners and social icons, so these elements will beautifully enlarge upon mouse hovering.

#### Highlight features:

- Content first design;
- 3+4 columns grid in pack;
- Fixed header on scroll;
- CSS transform for product images, banners, icons;
- Adaptive Prestashop theme;
- Superb design perfect for stores selling products for kids;
- PSD homepage, banners and sliders included;
- Scroll Top module included.

#### General features:

- Cross-browser support. Compatible with IE8+, Firefox 10+, Safari 5, Chrome 5, Opera 10;
- Easy to change design and layout;
- Prestashop 1.6;
- HTML 5, CSS 3, Bootstrap and JavaScript.

#### Mobile features:

- Device rotation support;
- Android/iPhone/iPad compatibility;
- Opera mobile compatibility.

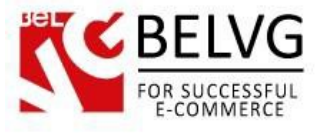

## 2. How to Install

In order to install a new theme from Admin Panel, please follow these steps.

Go to **Preferences-> Themes** and press **Add new theme** button.

| 👆 🙀 Prestashop 🚽 😫    | 🔽 👳 🙂 Quick Access 🔻                                                                                                    | 🖏 Not connected to PrestaShop Addons                                                                                                    | 🔺 My shop  📗 Lena T 👻    |
|-----------------------|----------------------------------------------------------------------------------------------------|----------------------------------------------------------------------------------------------------|--------------------------|
| Q - Search            | настройки / шаблоны<br>Theme                                                                                                    | Add new theme                                                                                                    | Recommended Modules Help |
| B DASHBOARD           |                                                                                                    |                                                                                                    |                          |
| E CATALOG             | VOUR CURRENT THEME                                                                                                    |                                                                                                    |                          |
|                       |                                                                                                    |                                                                                                    |                          |
| 嶜 CUSTOMERS           | Concerning and the second second seco |                                                                                                    |                          |
| N PRICE RULES         | SHOPSTER "                                                                                                    | SHOPSTER                                                                                                    |                          |
| n MODULES             |                                                                                                    |                                                                                                    |                          |
| 🛲 SHIPPING            |                                                                                                    | Configure your theme                                                                                                    |                          |
| COCALIZATION          |                                                                                                    | Configure your theme's advanced settings, such as the number of columns you want for each<br>page. This setting is mostly for advanced users. | Advanced settings        |
| PREFERENCES           | New person. Figure for follow                                                                                                    | P-0                                                                                                    |                          |
| C ADVANCED PARAMETERS |                                                                                                    |                                                                                                    |                          |
| ADMINISTRATION        |                                                                                                    | LOGO INVOICE & EMAIL LOGOS ICONS MOBILE                                                                                                    |                          |
| III STATS             | ana Pana kana Jana Jana Jana Jana                                                                                                    |                                                                                                    |                          |
| =                     | Image: state state                   | Header logo<br>SHOPSTER<br>RESPONSIVE THEME<br>Add file                                                                                       |                          |

Upload Zip of the theme in the next window.

| 👆 🖕 Custom Theme   | 🕽 🛓 🖢 👳 🕐 Quick Access 🗝          | 🖈 My shop 🕕 Lena T 🗸 |
|--------------------|-----------------------------------|----------------------|
| Q - Search         | PREFERENCES / THEMES Import theme | ?<br>Help            |
| B DASHBOARD        |                                   |                      |
| acatalog           | MPORT FROM YOUR COMPUTER          |                      |
|                    |                                   |                      |
| Magnet Customers   | Zip of the theme                  |                      |
| SPRICE RULES       |                                   |                      |
| A MODULES          |                                   |                      |
| C SHIPPING         |                                   | Save                 |
| Second Contraction |                                   |                      |

And select a new theme as a shop custom theme and press **Save** button.

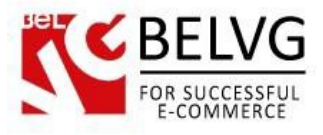

To install the theme via **FTP** add the theme to the "**Themes**" folder via FTP client.

|                                                   |                                                           |         | 1 -                 |           |        |  |  |  |
|---------------------------------------------------|-----------------------------------------------------------|---------|---------------------|-----------|--------|--|--|--|
| 🜗 prestashop 🔹 🥂 🔽 🗢 🔹 🔁 🔂 🏫 🔁 😭 Найти файлы 🖫    |                                                           |         |                     |           |        |  |  |  |
| 📑 🚰 Получить 🙀 📝 Править 🗙 🛃 🕞 Свойства 📑 🕞 🕂 🖃 🔽 |                                                           |         |                     |           |        |  |  |  |
|                                                   | /var/www/dev/data/www/belvg.net/helen/presta20/prestashop |         |                     |           |        |  |  |  |
| *                                                 | Имя Расширение                                            | Размер  | Изменено            | Права     | Владел |  |  |  |
|                                                   | \mu admin1234                                             |         | 01.08.2014 14:05:05 | rwsrwsrwt | dev    |  |  |  |
|                                                   | \mu cache                                                 |         | 10.09.2014 22:35:24 | rwsrwsrwt | dev    |  |  |  |
|                                                   | \mu classes                                               |         | 01.08.2014 14:14:14 | rwsrwsrwt | dev    |  |  |  |
|                                                   | \mu config                                                |         | 04.08.2014 12:02:58 | rwsrwsrwt | dev    |  |  |  |
|                                                   | locontrollers                                             |         | 01.08.2014 14:15:24 | rwsrwsrwt | dev    |  |  |  |
| =                                                 | \mu css                                                   |         | 01.08.2014 14:15:25 | rwsrwsrwt | dev    |  |  |  |
|                                                   | \mu docs                                                  |         | 01.08.2014 14:15:40 | rwsrwsrwt | dev    |  |  |  |
|                                                   | 🕛 download                                                |         | 04.08.2014 12:02:58 | rwsrwsrwt | dev    |  |  |  |
|                                                   | \mu img                                                   |         | 06.09.2014 22:27:13 | rwsrwsrwt | dev    |  |  |  |
|                                                   | \mu js                                                    |         | 29.08.2014 12:32:57 | rwsrwsrwt | dev    |  |  |  |
|                                                   | localization                                              |         | 01.08.2014 14:31:02 | rwsrwsrwt | dev    |  |  |  |
|                                                   | 🐌 log                                                     |         | 12.08.2014 17:44:24 | rwsrwsrwt | dev    |  |  |  |
|                                                   | 🐌 mails                                                   |         | 04.08.2014 12:02:58 | rwsrwsrwt | dev    |  |  |  |
|                                                   | \mu modules                                               |         | 05.09.2014 21:53:35 | rwsrwsrwt | dev    |  |  |  |
|                                                   | 🐌 override                                                |         | 01.08.2014 14:39:21 | rwsrwsrwt | dev    |  |  |  |
|                                                   | \mu pdf                                                   |         | 01.08.2014 14:39:25 | rwsrwsrwt | dev    |  |  |  |
|                                                   | iesis                                                     |         | 01.08.2014 14:39:28 | rwsrwsrwt | dev    |  |  |  |
|                                                   | <b>b</b> themes                                           |         | 10.09.2014 13:20:46 | rwsrwsrwt | dev    |  |  |  |
|                                                   | tools                                                     |         | 01.08.2014 14:49:47 | rwsrwsrwt | dev    |  |  |  |
|                                                   | l translations                                            |         | 04.08.2014 14:26:27 | rwsrwsrwt | dev    |  |  |  |
|                                                   | 🌗 upload                                                  |         | 04.08.2014 12:02:58 | rwsrwsrwt | dev    |  |  |  |
|                                                   | 퉬 webservice                                              |         | 01.08.2014 14:52:04 | rwsrwsrwt | dev    |  |  |  |
|                                                   | htaccess                                                  | 2 599 B | 10.09.2014 16:51:32 | rw-rr     | apache |  |  |  |
|                                                   |                                                           |         |                     |           |        |  |  |  |

To achieve the original theme introduction - turn off the left column. Go to **Preferences - Themes**, choose **Advanced Settings** and disable the left column on all pages.

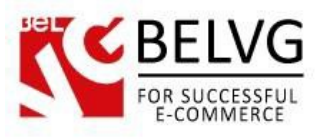

| 🍗 Prestashop 🚽 🚽      | ) 👿 👳 🤨 Quick Access ▼                 | ş           | Not connected to PrestaShop Addons 🕈 | 🗙 My shop 🌒 Le      | ena T 🚽 |
|-----------------------|----------------------------------------|-------------|--------------------------------------|---------------------|---------|
| Q- Search             | настройки / шаблоны<br>Шаблоны > Theme |             |                                      | Recommended Modules | Help    |
| B DASHBOARD           | APPEARANCE OF COLUMNS                  |             |                                      |                     |         |
| E CATALOG             |                                        |             | 1                                    |                     |         |
|                       | Meta                                   | Left column | Right column                         |                     |         |
| 📽 CUSTOMERS           | Ошибка 404                             | ×           | ×                                    |                     |         |
| S PRICE RULES         | Адрес                                  | ×           | ×                                    |                     |         |
| H- MODULES            | Адреса                                 | ×           | ×                                    |                     |         |
| 🛲 Shipping            | Аутентификация                         | ×           | ×                                    |                     |         |
| © LOCALIZATION        |                                        |             |                                      |                     |         |
| PREFERENCES           | Тертория                               |             |                                      |                     |         |
| C ADVANCED PARAMETERS | Торговые точки                         | *           | *                                    |                     |         |
| ADMINISTRATION        | category                               | ×           | ×                                    |                     |         |
| III STATS             | cms                                    | ×           | ×                                    |                     |         |
|                       | Сяжитесь с нами                        | ×           | ×                                    |                     |         |
| =                     | Скидки                                 | ×           | ×                                    |                     |         |
|                       | Отслеживание посещений                 | ×           | ×                                    |                     |         |
|                       | История заказа                         | ×           | ×                                    |                     |         |
|                       | Идентификация                          | ×           | ×                                    |                     |         |
|                       | index                                  | ×           | ×                                    |                     |         |
|                       | Произволители                          | ×           | ×                                    |                     |         |
|                       | module-bankwire-payment                | ×           | ×                                    |                     |         |
|                       | module-bankwire-validation             | ×           | ×                                    |                     |         |
|                       | module-cheque-payment                  | ×           | ×                                    |                     |         |
|                       |                                        |             |                                      |                     |         |

Set the maximum number of products per page and products in the related category will be displayed on one page.

| 🍗 Prestashop 🚽 😫      | 🖂 कु 🧐 Quick Access 🕶                   |                                  |   | 🛠 Not connected to PrestaShop Addons | 🔹 🖈 My shop 🛛 👤 Lena T 👻 |
|-----------------------|-----------------------------------------|----------------------------------|---|--------------------------------------|--------------------------|
| Q V Search            | настройки / товары<br>Товары            |                                  |   |                                      | Recommended Modules      |
| 🚳 DASHBOARD           | Quantity discounts based                | on Products                      |   |                                      |                          |
| a CATALOG             | Quartery discourts busco                | <ul> <li>Combinations</li> </ul> |   |                                      |                          |
|                       | Force undate of friendly I              | RI YES NO                        |   |                                      |                          |
| 🕍 CUSTOMERS           | Torce update of mentary                 |                                  |   |                                      |                          |
| N PRICE RULES         |                                         |                                  |   |                                      |                          |
| A MODULES             |                                         |                                  |   |                                      | Save                     |
| 🚚 Shipping            |                                         |                                  |   |                                      |                          |
| COCALIZATION          | C PAGINATION                            |                                  |   |                                      |                          |
| F PREFERENCES         |                                         |                                  |   |                                      |                          |
| C ADVANCED PARAMETERS | Products per p                          | ge 10000                         |   |                                      |                          |
|                       | Default order                           | by Position inside category      | ¥ |                                      |                          |
| III STATS             |                                         |                                  |   |                                      |                          |
|                       | Default order met                       | od Ascending                     | • |                                      |                          |
|                       |                                         |                                  |   |                                      | Save                     |
|                       | ¢₿ PRODUCT PAGE                         |                                  |   |                                      |                          |
|                       | Display available quantities on the pro | uct YES NO                       | _ | _                                    |                          |
|                       | module                                  | bankwire-validation              | × | ×                                    |                          |
|                       | modu                                    | e-cheque-payment                 | × | ×                                    |                          |
|                       |                                         |                                  |   |                                      |                          |

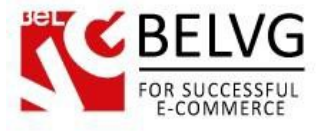

## 3. How to Install the Scroll Top Module

Go to **Modules -> Modules** and press **Add a new module** button.

| 🍗 Custom Theme 🚽   | 🛓 🚺 🔤 👳 🔽 Quick Access 🕶 |                                                                      | 🖈 My shop 🛛 🕤 Lena T 🗸           |
|--------------------|--------------------------|----------------------------------------------------------------------|----------------------------------|
| Q  Search          | List of modules          |                                                                      | Update all Add a new module Help |
| B DASHBOARD        |                          |                                                                      |                                  |
| CATALOG            | I MODULES LIST           |                                                                      |                                  |
|                    |                          |                                                                      |                                  |
| Magnetic Customers | Q scroll                 | Sort by Installed & Not Installed   Enabled & Disabled   Authors All | T                                |
| SPRICE RULES       | Envoritor                | Front Office Features                                                |                                  |
| 📩 MODULES          |                          | Scroll Top v1.0.0 - by BelVG                                         | 🖋 Configure 👻                    |
| 🕫 Shipping         | All (150)                |                                                                      |                                  |
|                    | Administration 14        | bulk actions 🗸                                                       |                                  |

**Upload the Scroll Top** module from the theme archive in the next window. Now the module is installed and ready to work.

Do you have questions about theme configurations?

Contact us and we will help you in a moment.

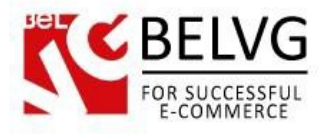

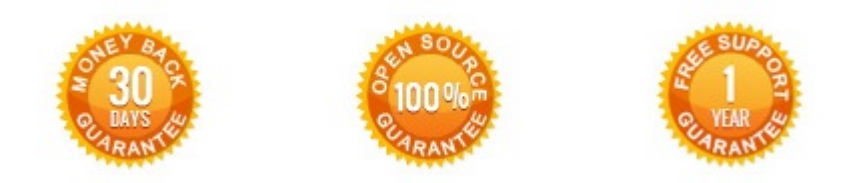

### Our Office: M.Bogdanovicha 130, Minsk, Belarus

We look forward to your feedback. Comments, opinions and suggestions are largely appreciated. Read our **blog** and follow us on Facebook, Twitter, Google+ and LinkedIn to know BeIVG latest news, analytics and discount offers. See you online!

| b | BelVG blog    | http://blog.belvg.com        | 8+       | Google+ page          | http://gplus.to/BelVG        |
|---|---------------|------------------------------|----------|-----------------------|------------------------------|
| f | Facebook page | http://facebook.com/BelVGcom | Linked 🖪 | In page <u>http:/</u> | //linkedin.com/company/belvg |
| L | Twitter page  | http://twitter.com/BelVG_com | 8        | Skype                 | store.belvg                  |
| @ | E-mail        | store@belvg.com              | C        | Phone                 | US: +1 650 924 9963          |